## **Getting the API Key**

Last Modified on 10/26/2023 12:37 pm EDT

## **Creating New API Keys and Deactivating Old Ones**

- 1. Use <u>this link</u> to go to the Rest API section within Order Time
- 2. You must be the Master Admin to Create New API Keys or Deactivate API Keys
- 3. **NOTE:** If you are using a Trial account and you have not yet subscribed you must contact support to get API access or the ability to send Emails in the system.

| General                   |      |
|---------------------------|------|
| Import                    |      |
| Profile Lists             |      |
| Doc Status                |      |
| Alerts                    |      |
| ECommerce Integration     |      |
| Shipping Integration      |      |
| Accounting Integration    |      |
| Label Printing            |      |
| EDI Integration           |      |
| REST Api                  |      |
| B2B Customer Portals      |      |
| Other Integrations        |      |
| Mail and Calendar Integra | tion |
| Create Support Login      |      |
|                           |      |
|                           |      |
|                           |      |

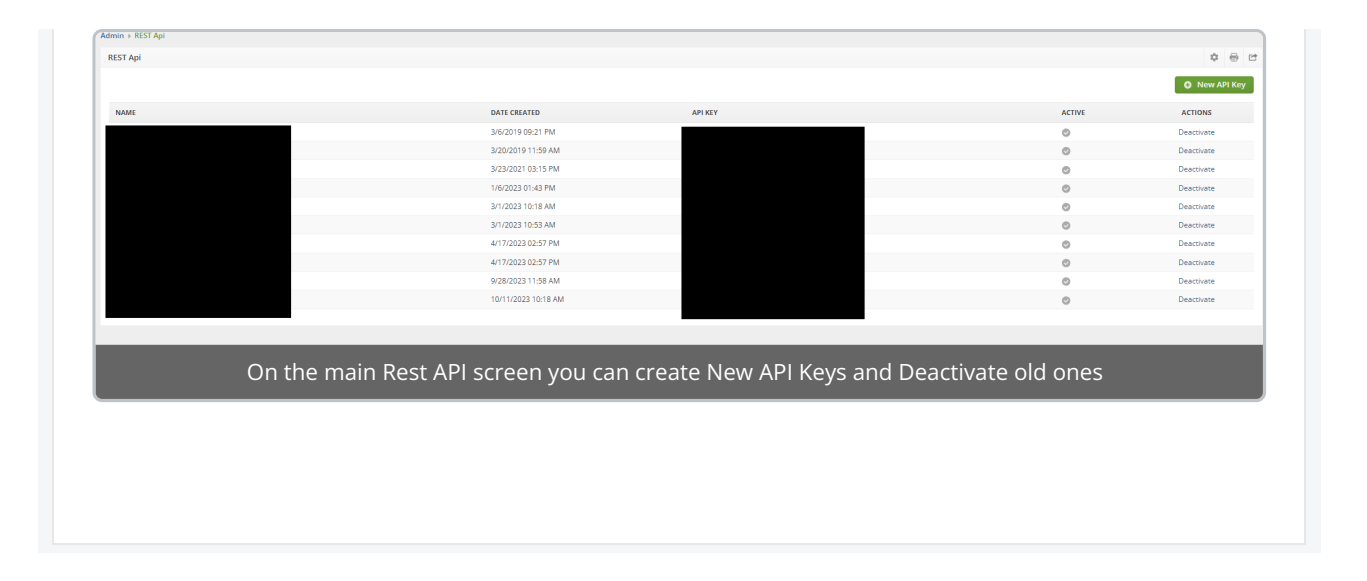